$\langle 0 \rangle$ 

# Odborně způsobilá osoba – VÝROBCE Evidence a správa Oprávnění OZO

| Verze | Datum      | Popis                                 |
|-------|------------|---------------------------------------|
| 1     | 18.12.2021 | První verze dokumentu                 |
| 1.1   | 8.3.2023   | Aktualizovaná verze                   |
| 1.2   | 6.12.2023  | Úprava náhledů                        |
| 1.3   | 30.12.2024 | Úprava náhledů a oprava drobných chyb |

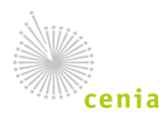

## 1. Obecné informace

V rámci systému CRŽP existuje možnost vytvořit tzv. Oprávnění OZO, za účelem možnosti podání hlášení o provedené kontrole kotlů v systému ISPOP. CRŽP dále umožňuje uživatelům subjektu výrobce kotlů dále oprávnění spravovat, exportovat atd. Pro tuto možnost je nutné mít u svého subjektu přidělenou roli "Výrobce kotlů OZO", kterou Vašemu subjektu přidělí správce agendy z MŽP.

## 2. Přidělení oprávnění OZO

| <b>f</b> 0 | ENTRÁLNÍ REGISTR živo | tního prostředí <b>v1.3.1</b> | (15.11.2023) - Produkční | prostředí   |               |
|------------|-----------------------|-------------------------------|--------------------------|-------------|---------------|
| Subjekt    | Provozovny OVZ        | Provozovny IRZ                | Místa užívání vody       | Registr OZO | Zmocnění      |
|            |                       |                               |                          | Přehled     | oprávnění OZO |
|            |                       |                               |                          | Přehled     | výrobců kotlů |
|            |                       |                               |                          | Nové op     | rávnění OZO   |

 Přidání nového oprávnění provedete po přihlášení do svého uživatelského účtu CRŽP v sekci Registr OZO – Nové oprávnění OZO:

| 🕋 n CENTRÁLNÍ REGISTR životního prostředí v1.2.1 (15.11.2023) - Produkční prostředí |                                                                                          | 5 A 1           |
|-------------------------------------------------------------------------------------|------------------------------------------------------------------------------------------|-----------------|
| Subjekt Provozovny OVZ Provozovny IRZ Místa užívání vody Registr OZO                | Zmocnění                                                                                 |                 |
| Oprávnění OZO                                                                       | Subjekt 020<br>Vygelite<br>Tye subjektor © O Fyrciká osoba<br>O Zahraniční fyrciká osoba | PREDOHOZI DALSI |

2. Při výběru typu subjektu je nutné vybrat ze dvou typů a pokračovat tlačítkem "Další":

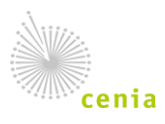

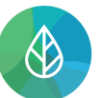

a. Fyzická osoba – pouze osoby s českým pasem nebo OP; vyplňte povinné pole Typ dokladu a Číslo dokladu:

| 1 | Subjekt OZO      |                                                                     |       |
|---|------------------|---------------------------------------------------------------------|-------|
|   | Vyplňte          |                                                                     |       |
|   | Typ subjektu* ⊘  | <ul> <li>Fyzická osoba</li> <li>Zahraniční fyzická osoba</li> </ul> |       |
|   | Typ dokladu* ⊘   |                                                                     | •     |
|   | Číslo dokladu* ⊘ |                                                                     |       |
|   |                  | PŘEDCHOZÍ                                                           | DALŠÍ |

b. Zahraniční fyzická osoba – vyplňte povinné pole UID – přidělený identifikátor systémem CRŽP:

| 1 | Subjekt | OZO             |                                                                     |       |
|---|---------|-----------------|---------------------------------------------------------------------|-------|
|   | Vyplňte |                 |                                                                     |       |
|   |         | Typ subjektu* 곗 | <ul> <li>Fyzická osoba</li> <li>Zahraniční fyzická osoba</li> </ul> |       |
|   |         | UID* 🕥          |                                                                     |       |
|   |         |                 | PŘEDCHOZÍ                                                           | DALŠÍ |

Rychlý průvodce je zaměřen na způsob přidání oprávnění reviznímu technikovi – fyzické osobě s č. OP, jelikož se jedná o nejčastější případ, nicméně proces je totožný pouze se liší způsob užitého identifikátoru.

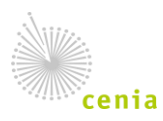

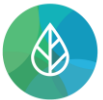

3. Vyplňte údaje o fyzické osobě a pokračujte tlačítkem "Další":

| Subjekt OZO      |                                                                     |       |
|------------------|---------------------------------------------------------------------|-------|
| Vyplňte          |                                                                     |       |
| Typ subjektu* 곗  | <ul> <li>Fyzická osoba</li> <li>Zahraniční fyzická osoba</li> </ul> |       |
| Typ dokladu* 🕥   | Občanský průkaz                                                     | ××    |
| Číslo dokladu* 곗 | 11111961                                                            |       |
|                  | PŘEDCHOZÍ                                                           | DALŠÍ |

4. Po zadání údajů o revizním technikovi pokračujte tlačítkem "Další":

| 0 | Subjekt OZO              |               |        |           |       |
|---|--------------------------|---------------|--------|-----------|-------|
| 2 | Subjekt výrobce kotlů    |               |        |           |       |
|   | Vyplňte                  |               |        |           |       |
|   | Subjekt výrobce kotlů* ⑦ | Výrobce kotlů |        |           |       |
|   |                          |               | ZRUŠIT | PŘEDCHOZÍ | DALŠÍ |

k vyplnění údajů v samotném oprávnění:

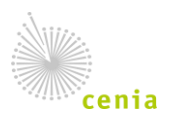

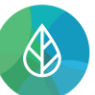

#### CENTRÁLNÍ REGISTR životního prostředí

| 3 | Oprávnění OZO                      |          |
|---|------------------------------------|----------|
|   | Kotel                              |          |
|   | Značka kotle* ⊘                    | •        |
| - | Typy kotle* 꼜                      |          |
|   | Oprávnění                          |          |
|   | Číslo oprávnění* 🕅                 |          |
| - | ιčο οzo                            |          |
| - | Popis                              |          |
|   | Platnost od*                       | ti i     |
|   | Platnost do*                       | ti i     |
|   | Na neurčito                        |          |
|   | Kontaktní údaje                    |          |
|   | E-mail                             |          |
|   | Telefonní číslo (předvolba, číslo) | +420     |
|   | Adresa podnikání                   |          |
|   | Stát* 꼜                            | Česko    |
| _ | Kraj* 🕲                            | <b>*</b> |
| _ | Okres* 꼜                           | Ŧ        |
| _ | Obec* ⑦                            | ¥        |
| - | Část obce 꼜                        |          |
| - | Městská část ⊘                     |          |
| - | Ulice 🕲                            |          |
| - | Adresní místo* 🕐                   |          |
| - | Typ stavebního objektu             |          |
| - | Císlo popisné (2)                  |          |
| - | Cislo orientačni                   |          |
| - | Znak cisla orientačniho<br>poč* இ  |          |
|   | PSC* ()                            |          |

- 5. Ve třetím kroku založení Oprávnění OZO vyplníte údaje v části:
  - a. Kotel údaje "Značka kotle" "Typy kotle", ke kterému byl technik aktuálně proškolen. Tyto údaje vyberete z nabídky – jedná se o údaje, které do systému vložil pracovník MŽP na základě podané žádosti o přidělení role Výrobce OZO.

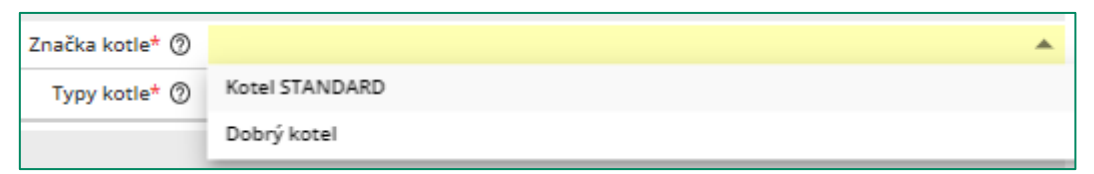

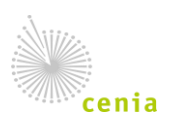

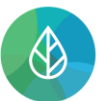

Typy kotle – zde lze vybrat z nabídky jeden či více údajů.

| Značka kotle* 꼜  | Dobrý kotel                               | × × |
|------------------|-------------------------------------------|-----|
| Typy kotle*      |                                           |     |
|                  | Kotel odhořívací                          |     |
|                  | Kotel automatický přestavěný              |     |
| slo oprávnění* ⊘ | Kotel zplyňovací                          |     |
| IČO OZO          | Kotel automatický se šnekovým dopravníkem |     |
| Popis            |                                           |     |

 b. Oprávnění – jedná se o údaje o udělovaném oprávnění. Údaj "Číslo oprávnění" nemá daný formát. Platnost oprávnění lze omezit "Od – do" nebo lze zvolit možnost na neurčito.

| Oprávnění          |              |
|--------------------|--------------|
| Číslo oprávnění* 꼜 | DK_22_10_001 |
| IČO OZO            |              |
| Popis              |              |
| Platnost od*       | 18.10.2021   |
| Platnost do*       |              |
| Na neurčito        |              |

- c. Kontaktní údaje.
- d. Adresa podnikání jedná se o adresu, která je dále zobrazovaná v mapové aplikaci. Adresu je nutné vyplnit až na adresní místo postupným výběrem z číselníků.

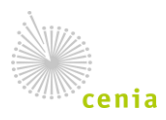

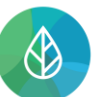

### CENTRÁLNÍ REGISTR životního prostředí

| Adresa podnikání        |                                                  |
|-------------------------|--------------------------------------------------|
| Stát* 꼜                 | Česko                                            |
| Kraj* 🗇                 | <b>*</b>                                         |
| Okres* 🕅                | <b>•</b>                                         |
| Obec* 🕐                 | luž 🔺                                            |
| Část obce 꼜             | Dolní Podluží [562432] (Děčín)                   |
| Městská část 꼜          | Dvory nad Lužnicí [509141] (Jindřichův Hradec)   |
| Ulice 🗇                 | Haluzice [585238] (Zlín)                         |
| Adresní místo* 💿        | Horní Podluží [562505] (Děčín)                   |
| Typ stavebního objektu  | Lomnice nad Lužnicí [546674] (Jindřichův Hradec) |
| Číslo popisné (2)       | Lužany [558028] (Plzeň-jih)                      |
| Číslo orientační        | Lužany [570354] (Hradec Králové)                 |
| Znak čísla orientačního | Lužany [573159] (Jičín)                          |
| PSČ* Ø                  | Lužce [534404] (Beroun)                          |
|                         | Luže [571776] (Chrudim)                          |
|                         | Lužec nad Cidlinou [570362] (Hradec Králové)     |
|                         | Lužec nad Vitavou (535028) (Mělník)              |

| Ulice                   |                            | Ŧ        |
|-------------------------|----------------------------|----------|
| Adresní místo* 꼜        |                            | <b>.</b> |
| Typ stavebního objektu  |                            | ▲        |
| Číslo popisné 꼜         | budova s číslem popisným   |          |
| Číslo orientační        | budova s číslem evidenčním |          |
| Znak čísla orientačního |                            |          |
| PSČ* 🕖                  |                            |          |

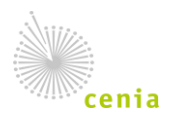

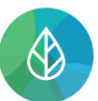

Po kompletním vyplnění části Oprávnění pokračujte tlačítkem "Další":

| Značka kotle* の                    | Dobrý kotel 🛛 🕹                                                 |
|------------------------------------|-----------------------------------------------------------------|
| Typy kotle* @                      | Kotel automatický přestavěný. Kotel automatický se čnekový IVIV |
| туру коле: Ф                       | Noter automaticky prestaveny, koter automaticky se snekovy      |
| Oprávnění                          |                                                                 |
| Číslo oprávnění* ⊘                 | DK_22_10_001                                                    |
| ičo ozo                            |                                                                 |
| Popis                              |                                                                 |
| Platnost od*                       | 18.10.2021                                                      |
| Platnost do*                       |                                                                 |
| Na neurčito                        |                                                                 |
| Kontaktní údaje                    |                                                                 |
| E-mail                             |                                                                 |
| Telefonní číslo (předvolba, číslo) | +420                                                            |
| (prestored, claro)                 |                                                                 |
| Adresa podnikání                   |                                                                 |
| Stát* ⊘                            | Česko                                                           |
| Kraj* 🕐                            | Pardubický kraj X                                               |
| Okres* 꼜                           | Chrudim X                                                       |
| Obec* ⑦                            | Luže ×                                                          |
| Část obce ⊘                        | Luže ×                                                          |
| Městská část 꼜                     |                                                                 |
| Ulice 🕲                            |                                                                 |
| Adresní místo* ⊘                   |                                                                 |
| Typ stavebního objektu             | <b>A</b>                                                        |
| Číslo popisné 꼜                    | budova s číslem popisným                                        |
| Číslo orientační                   | budova s číslem evidenčním                                      |
| Znak čísla orientačního            |                                                                 |
| PSČ* ⊘                             |                                                                 |
|                                    |                                                                 |

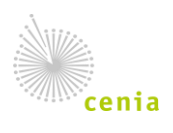

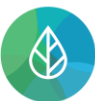

 Před dokončením vložení nového oprávnění zkontrolujte zadané údaje a tlačítkem "DOKONČIT" se oprávnění založí a přidělí dotyčné osobě:

| Shrnutí                            |                                                                         |
|------------------------------------|-------------------------------------------------------------------------|
| Informace o subjektu OZO           |                                                                         |
| Typ subjektu                       | Fyzická osoba                                                           |
| Číslo OP/dokladu                   | 11111961                                                                |
| Informace o subjektu výrobce       |                                                                         |
| Subjekt výrobce                    | Výrobce kotlů                                                           |
|                                    |                                                                         |
| Too žko kotil                      | Baha' kasal                                                             |
|                                    | Dobry kotel                                                             |
| iyyy kone                          | Roter automaticky prestaveny, Roter automaticky se snekovým dopravníkem |
| Základní informace                 |                                                                         |
| Číslo oprávnění                    | DK_22_10_001                                                            |
| IČO OZO                            |                                                                         |
| Popis                              |                                                                         |
|                                    |                                                                         |
| Platnost od                        | 18.10.2021                                                              |
| Platnost do                        |                                                                         |
| Na neurčito                        |                                                                         |
| Kontaktní údaje                    |                                                                         |
| E-mail                             |                                                                         |
| Telefonní číslo (předvolba, číslo) | +420                                                                    |
| Adresa podnikání                   |                                                                         |
| Stát* ⑦                            | Česko                                                                   |
| Kraj* ()                           | Pardubický kraj                                                         |
| Okres* (?)                         | Chrudim                                                                 |
| Obec* ⑦                            | Luže                                                                    |
| Část obce ⊘                        | Luže                                                                    |
| Městská část (?)                   |                                                                         |
| Ulice ⑦                            | Dolská                                                                  |
| Adresní místo 💿                    | 🔁 Dolská 23, 53854 Luže                                                 |
| Typ stavebního objektu             | budova s číslem popisným                                                |
| Číslo popisné* 💮                   | 23                                                                      |
| Číslo orientační                   |                                                                         |
| Znak čísla orientačního            |                                                                         |
| PSČ* ⑦                             | 53854                                                                   |
|                                    | PŘEDCHOZ DOKONČIT                                                       |

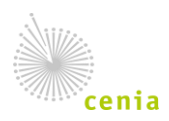

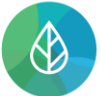

7. Úspěšně přidané oprávnění naleznete v Přehledu oprávnění OZO v sekci Registr OZO.

| CENTRÁLNÍ REGISTR životního prostředí v1.3.1 (15.11.2023) - Produkční prostřed |                                                                                                    |
|--------------------------------------------------------------------------------|----------------------------------------------------------------------------------------------------|
| Subjekt Provozovny OVZ Provozovny IRZ Místa užívání vody Regist                | r OZO Zmocnění                                                                                                    |
| Vyhledat Q                                                                     | Oprávnění OZO                                                                                                    |
| řéhled oprávnění OZO (1/1) 🤣 📻 🛄 😤 👲 🛉                                         | C C CENOWT SOLET URRANT KONTROLA ULOŽIT ZRUŠT                                                                      |
| ČÍSLO OPRÁVNĚNÍ : ZNAČKA KOTLE : PLATNOST OD                                   | X ZNEPLAINIT                                                                                                    |
| TEST_OZO_1111 DC255P 06.12.2023                                                | Subjekt 020                                                                                                    |
|                                                                                | Subjekt Fyzická Osoba (ID_0248844)                                                                                 |
|                                                                                | uto ID_0248844                                                                                                    |
|                                                                                | Adreza Česká Lípa 39. 470 01, Okřešice, Česká Lípa, Liberecký kraj, Česko                                          |
|                                                                                | Subjekt výrobce                                                                                                    |
|                                                                                | Subjekt: Test90 (90909090)                                                                                         |
|                                                                                | ičo 90909090                                                                                                    |
|                                                                                | Adress Praha, Běchovická 580/2, 100 00, Strašnice, Praha 10, území Hlavního města Prahy, Hlavní město Praha, Česko |
|                                                                                | OTEVŘIT                                                                                                    |
|                                                                                | Zőkladní informace                                                                                                 |
|                                                                                | čislo oprávněni* ⊕ TEST_OZO_1111                                                                                   |
|                                                                                | 160 020                                                                                                    |
|                                                                                | Popis                                                                                                    |
|                                                                                | Platnost od <sup>#</sup> 06.12.2023 15:38:00                                                                       |
|                                                                                | Platnest 60* 31.10.2024 15:38:00                                                                                   |
|                                                                                | Na neurõto                                                                                                    |
|                                                                                | Kontaktní údaje                                                                                                    |
|                                                                                | E-mail                                                                                                    |
|                                                                                | Telefonní číslo (předvolba, číslo)                                                                                 |
|                                                                                | Adresa podnikání [Česká Úpa 19, 470 01, Okřešice, Česk                                                             |
|                                                                                | siat" @ Česko                                                                                                    |
|                                                                                | Kný* () Liberecký kraj                                                                                             |
|                                                                                | okrest @ Ceská Upa                                                                                                 |
|                                                                                | Ober U Cesta Lipa                                                                                                  |
|                                                                                | CREATING COLOR COLOR COLOR                                                                                         |

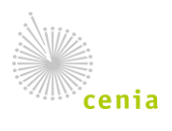

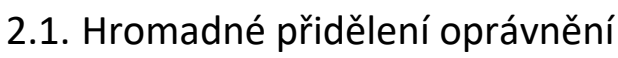

**CENTRÁLNÍ REGISTR** 

životního prostředí

Oprávnění OZO lze přidělit i hromadně nahráním strukturovaných dat v excelovské tabulce. Šablona pro vyplnění dat je dostupná přímo v aplikaci CRŽP, u funkce hromadného nahrání.

V rámci přehledu oprávnění OZO se ikonkou se "šipkou nahoru" otevře dialogové okno, kde je možné si stáhnout šablonu k nahrání dat a následně šablonu nahrát zpět.

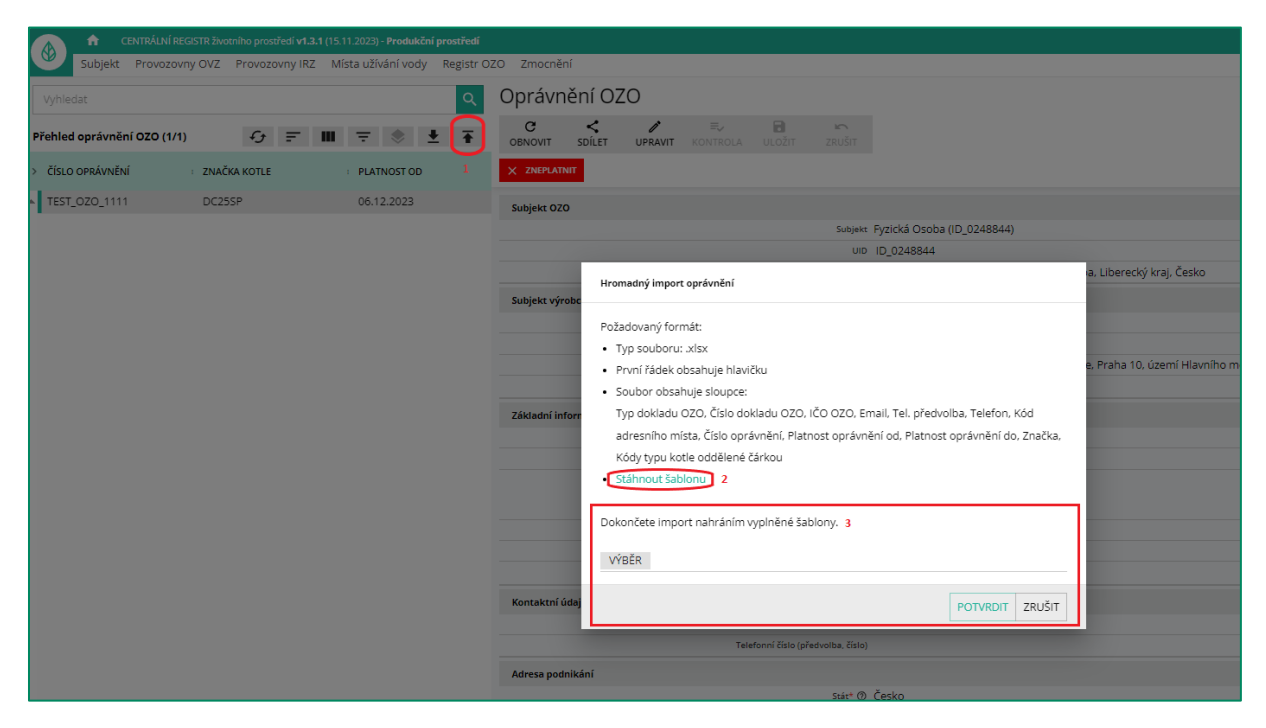

Po nahrání šablony je uživateli zobrazeno, která oprávnění se na základě importu založí a může si jejich výčet překontrolovat, než finálně potvrdí jejich založení.

|            | ± =+ 📟                 | Ŧ                   |                 |                  |                   |                         |       |
|------------|------------------------|---------------------|-----------------|------------------|-------------------|-------------------------|-------|
|            |                        |                     |                 |                  |                   |                         |       |
|            | PLAINOSTOD             |                     |                 |                  |                   |                         |       |
|            | 01.03.2023             |                     |                 |                  |                   |                         |       |
|            | 15.01.2023             |                     |                 |                  |                   |                         |       |
| Import opr | rávnění                |                     |                 |                  |                   |                         |       |
| Pokud si p | přejete importovat tat | o oprávnění, klikně | te na POTVRDIT. |                  |                   |                         |       |
| Typ dok    | ladu OZO               | · Číslo dokladu OZO | IČO OZO         | : Název subjektu | · Číslo oprávnění | : Platnost oprávnění od | : Pla |
| Číslo O    | P                      | 123456789           |                 | IVAN KRÁL        | TEST001           | 04.05.2022              | 04    |
| Číslo O    | P                      | 123456789           |                 | IVAN KRÁL        | TEST002           | 04.05.2022              | 04    |
| Číslo O    | P                      | 123456789           |                 | IVAN KRÁL        | TEST003           | 04.05.2022              | 04    |
| Číslo O    | P                      | 123456789           |                 | IVAN KRÁL        | TEST004           | 04.05.2022              | 04    |
| Číslo O    | P                      | 123456789           |                 | IVAN KRÁL        | TEST005           | 04.05.2022              | 04    |
| Číslo O    | P                      | 123456789           |                 | IVAN KRÁL        | TEST006           | 04.05.2022              | 04    |
| Číslo O    | P                      | 123456789           |                 | IVAN KRÁL        | TEST007           | 04.05.2022              | 04    |
| Číslo O    | P                      | 123456789           |                 | IVAN KRÁL        | TEST008           | 03.05.2022              | 03    |
| Číslo O    | P                      | 123456789           |                 | IVAN KRÁL        | TEST009           | 03.05.2022              | 03    |
| Číslo O    | P                      | 123456789           |                 | IVAN KRÁL        | TEST010           | 03.05.2022              | 03    |
| 4          |                        |                     |                 |                  |                   |                         | ÷.    |
|            |                        |                     |                 |                  |                   |                         |       |

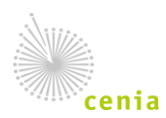

Česká informační agentura životního prostředí Moskevská 1523/63 101 00 Praha 10 provozovatel CRŽP • www.cenia.cz

## 3. Správa oprávnění

1. V Přehledu oprávnění OZO v sekci Registr OZO je možné vložené oprávnění zneplatnit.

| Oprávn       | nění OZ     | 20                  |                        |        |        |
|--------------|-------------|---------------------|------------------------|--------|--------|
| C<br>OBNOVIT | <<br>SDÍLET | <b>D</b><br>UPRAVIT | <b>≡</b> ,<br>Kontrola | ULOŽIT | ZRUŠIT |
| × ZNEPLAT    | NIT         |                     |                        |        |        |

| Zneplatnění oprávnění OZO                 |              |          |        |
|-------------------------------------------|--------------|----------|--------|
| Skutečně chcete zneplatnit op             | rávnění OZO? |          |        |
| Datum odkdy bude oprávnění<br>zneplatněno | 01.12.2022   |          | ×      |
|                                           |              | POTVRDIT | ZRUŠIT |

Zneplatněné oprávnění lze i opět obnovit. Všechny provedené úpravy jsou zaznamenány v historii příslušného Oprávnění.

| Oprávn       | iění Ož     | ZO                     |                    |        |
|--------------|-------------|------------------------|--------------------|--------|
| C<br>OBNOVIT | <<br>SDÍLET | ≡ <b>,</b><br>Kontrola | <b>D</b><br>ULOŽIT | ZRUŠIT |
| C OBNOVIT    | PLATNOST    |                        |                    |        |

**2.** Systém CRŽP umožňuje platné oprávnění spravovat – tzn. provádět úpravu prostřednictvím tlačítka "UPRAVIT".

Upravit a následně uložit lze platnost oprávnění, kontaktní údaje revizního technika, uvedenou adresu a typy kotle. Změny potvrdíte tlačítkem "ULOŽIT".

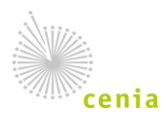

|         | ft ce       | NTRÁLNÍ REGISTR | livotního prosti | fedí <b>v1.3.1</b> (15 | 5.11.2023) - <b>Produkční p</b> i | rostředí  |                     |             |              |                        |        |        |
|---------|-------------|-----------------|------------------|------------------------|-----------------------------------|-----------|---------------------|-------------|--------------|------------------------|--------|--------|
|         | Subjekt     | Provozovny OV   | Z Provozo        | vny IRZ                | Aísta užívání vody l              | Registr O | ZO Zmocně           | ní          |              |                        |        |        |
| Vyhle   | dat         |                 |                  |                        |                                   | Q         | Oprávn              | iění Oz     | 20           |                        |        |        |
| Přehleo | d oprávnění | OZO (1/1)       | £                | F III                  | <b>∓ ♦ ±</b>                      | Ŧ         | <b>C</b><br>OBNOVIT | <<br>SDÍLET | /<br>UPRAVIT | <b>≡</b> √<br>Kontrola | ULOŽIT | ZRUŠIT |
| > ČÍSLO | O OPRÁVNĚNÍ | : ZN            | AČKA KOTLE       |                        | PLATNOST OD                       |           | X ZNEPLAT           | NIT         |              |                        |        |        |
| ▲ TEST  | _OZO_1111   | DO              | 255P             |                        | 06.12.2023                        |           | Subjekt OZ          | D           |              |                        |        |        |

| Oprávnění OZO                      |                                |                  |
|------------------------------------|--------------------------------|------------------|
|                                    |                                |                  |
| Číslo oprávnění* 🕲                 | DK_22_10_001                   |                  |
| IČO 0ZO                            |                                |                  |
| Popis                              |                                |                  |
| Platnost od                        | 22.10.2021 00:00:00            | i i              |
| Platnost do                        |                                | i i              |
| Kontaktní údaje                    |                                |                  |
| E-mail                             |                                |                  |
| Telefonní číslo (předvolba, číslo) |                                |                  |
| Adresa podnikání                   |                                |                  |
| Stát* 🕲                            | Česko                          | × •              |
| Kraj* 🕲                            | Pardubický kraj                | × •              |
| Okres* (2)                         | Chrudim                        | × •              |
| Obec* ③                            | Luže                           | × •              |
| Část obce 🕲                        | Luže                           | × •              |
| Městská část 🕲                     |                                |                  |
| Ulice ③                            | Dolská                         | $\times \bullet$ |
| Adresní místo 🕲                    | Dolská 23, 53854 Luže          | × •              |
| Typ stavebního objektu             | budova s číslem popisným 🛛 🗙 🔻 |                  |
| Číslo popisné* ③                   | 23                             |                  |
| Číslo orientační                   |                                |                  |
| Znak čísla orientačního            |                                |                  |
| PSČ* ()                            | 53854                          |                  |
| Informace o kotli                  |                                |                  |
| Značka kotle                       | Dobrý kotel                    |                  |
| Typy kotle                         | Kotel odhořívací               | ⊻ ×▼             |

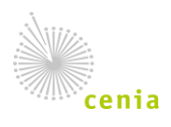